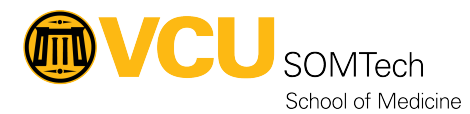

Knowledgebase > Horizon VDI > Setup Horizon Native Client on a Personal device

Setup Horizon Native Client on a Personal device Rebecca Tucker - 2025-02-20 - Horizon VDI

## Standard-Sensitivity Environment (Gold Environment)

The Horizon Native Client is recommended for the best user experience.

Steps to Access:

- 1. Download the Horizon Native Client: Visit the <u>Omnissa downloads page</u> and select the appropriate version of Omnissa Horizon for your operating system
- 2. Install and Configure the Client
- 3. Run the downloaded installer
- 4. Follow the on-screen prompts to complete the installation

Configure the client with the necessary server details provided by your IT department.

Login and Access:

- 1. Open the Horizon client
- Enter your credentials (use your <u>eID@vcu.edu</u> email and password) (or select your <u>vcu.edu</u> account) to sign in to the Standard-Sensitivity environment

For additional information on logging in, please visit: <u>Connect to Horizon using the Native</u> <u>Client</u>